## @ mél ouvert

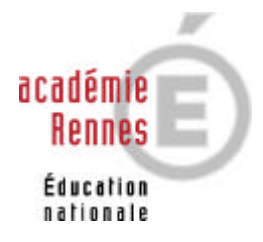

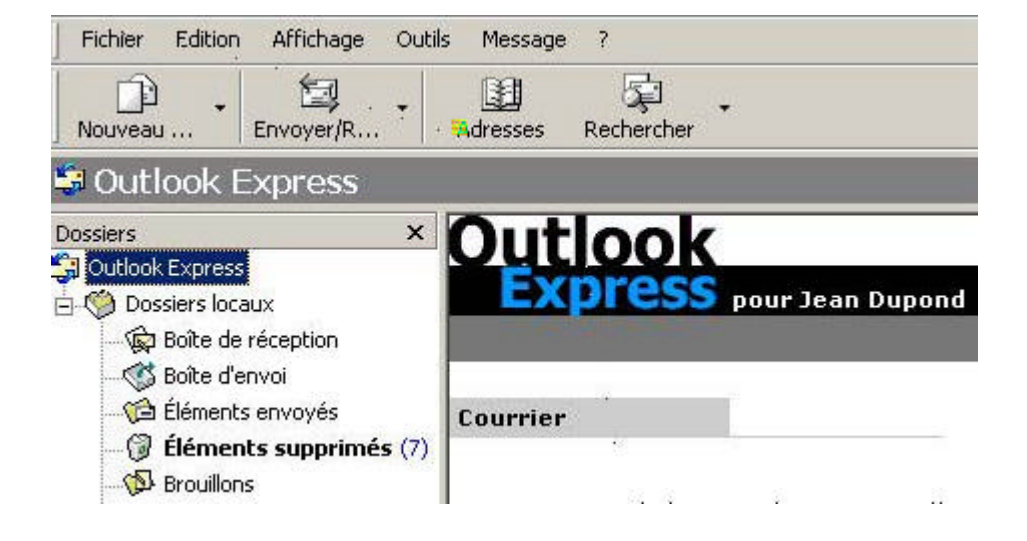

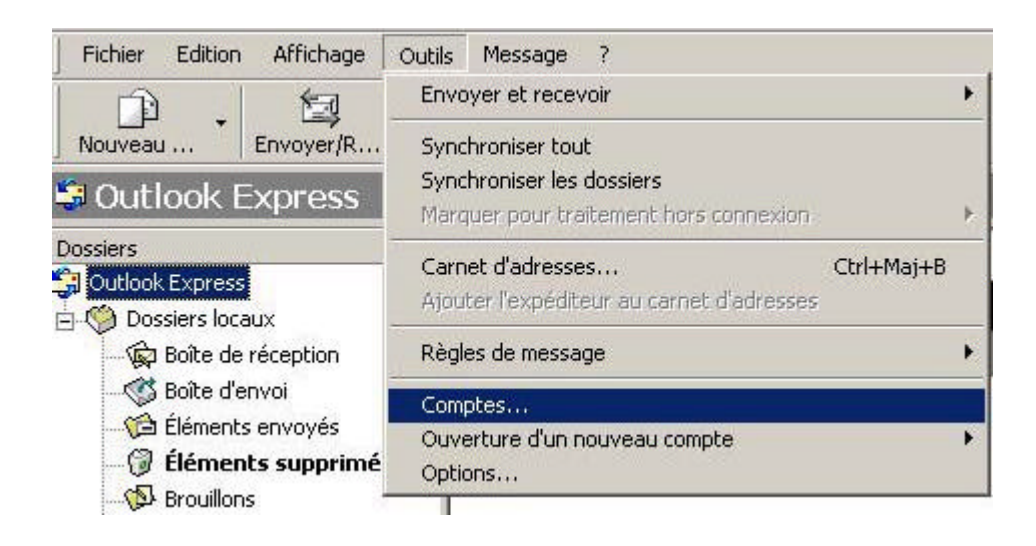

|        |      | in reading [ |                 | News                |
|--------|------|--------------|-----------------|---------------------|
| Compte | Туре | Connexion    | Supprimer       | Service d'annuaire. |
|        |      |              | Propriétés      |                     |
|        |      |              | Par défaut      | ]                   |
|        |      |              | Importer        | 1                   |
|        |      |              | Exporter        | 1                   |
|        |      |              | Définir l'ordre | r l                 |

| Lors de l'envoi d'un courrier électronique, votre nom apparaît dans le champ [<br>message sortant. Tapez votre nom tel que vous souhaitez qu'il apparaisse. | h     |
|----------------------------------------------------------------------------------------------------|-------|
|                                                                                                    | ie du |
| Nom complet : Jean Dupond                                                                                                    |       |
| Par exemple : Alfred Wallace                                                                                                    |       |

| dresse d'email Internet                   |                                     | 1                         |
|-------------------------------------------|-------------------------------------|---------------------------|
| Votre adresse d'email est<br>messages.    | elle que vos correspondants utilise | ent pour vous envoyer des |
| <ul> <li>J'ai déjà une adresse</li> </ul> | l'email dont j'aimerais me servir.  |                           |
| Adresse de messagerie :                   | jean.dupond@ac-rennes.fr            |                           |
|                                           | Par exemple : personne@microso      | oft.com                   |
| C J'aimerais m'inscrire à                 | un nouveau compte de messageri      | e depuis :                |
|                                           | Hotmail                             | ×                         |
|                                           |                                     |                           |
|                                           |                                     |                           |

| istant Connexion Internet                                                                          | ×                             |
|----------------------------------------------------------------------------------------------------|-------------------------------|
| Noms des serveurs de courrier électronique                                                         | - A                           |
| Mon serveur de courrier entrant est un serveur POP3                                                | 3                             |
| Serveur de courrier entrant (POP3, IMAP ou HTTP) :                                                 |                               |
| pop2d.ac-rennes.fr                                                                                 |                               |
| Un serveur SMTP est le type de serveur utilisé pour l'envo<br>Serveur de courrier sortant (SMTP) : | oi de vos courriers sortants. |
| smtp.ac-rennes.fr                                                                                  |                               |
|                                                                                                    |                               |
|                                                                                                    |                               |
| < Précéden                                                                                         | nt Suivant > Annuler          |

## **IMPORTANT**

## Si votre établissement utilise un serveur SLIS pour sortir sur l'Internet, le serveur de courrier sortant (SMTP) ne sera pas smtp.ac-rennes.fr mais 172.16.0.1

Un serveur SLIS est un serveur dit mandataire (proxy) qui centralise l'ensemble des accès aux ressources de l'Internet en provenance des postes de l'établissement et offre des options de filtrage. Pour savoir si votre établissement utilise un SLIS, il faut vérifier la configuration du proxy dans votre logiciel de navigation web :

Avec Internet Explorer : cliquez sur le menu "Outils", puis "Options Internet", onglet "Connexions" puis "Paramètres réseau".

Si "Utiliser un script de configuration automatique" est coché avec l'adresse : "http://172.16.0.1/cgi-bin/slis-pac" ou si "Utiliser un serveur proxy" est coché avec l'adresse "172.16.0.1", votre établissement utilise un serveur SLIS.

Avec Netscape : cliquez sur "Edition" puis "Préférences", "avancé", "Proxies". Si l'adresse "172.16.1.0" est mentionnée pour le proxy, c'est que votre établissement sort via un serveur SLIS sur l'internet.

Le problème sera le même avec Netscape Messenger (voir ci-dessous)

| onnexion à la messag                                                      | gerie Internet                                                                                                    |  |
|---------------------------------------------------------------------------|----------------------------------------------------------------------------------------------------|--|
| Tapez le nom et le moi<br>vous a donné.                                   | t de passe du compte que votre fournisseur de service Internet                                                                              |  |
| Nom du compte :                                                           | jean.dupond                                                                                                    |  |
| Mot de passe :                                                            | xxxxxx                                                                                                    |  |
| <                                                                         | J✓ Retenir le mot de passe                                                                                                    |  |
| Si votre fournisseur de<br>pour accéder à votre o<br>de passe sécurisé ». | services Internet vous demande d'utiliser le mot de passe sécurisé<br>compte, cochez la case « Se connecter avec l'authentification par mot |  |
| E Se connecter aver                                                       | c l'authentification par mot de passe sécurisé                                                                                              |  |
|                                                                           |                                                                                                    |  |
|                                                                           |                                                                                                    |  |

| sistant Connexion Internet                                       |                                                                           |
|------------------------------------------------------------------|---------------------------------------------------------------------------|
| Félicitations                                                    | No.                                                                       |
| Vous avez tapé toutes les info<br>Pour enregistrer ces paramètre | mations requises pour installer votre compte.<br>s, cliquez sur Terminer. |
|                                                                  | < <u>P</u> récédent [Terminer] Annuler                                    |

| ous country Here.   |                       |            |                 |
|---------------------|-----------------------|------------|-----------------|
| Compte              | Туре                  | Connexion  | Supprimer       |
| apop2d.ac-rennes.fr | Courrier (par défaut) | Disponible | Propriétés      |
|                     |                       |            | Par défaut      |
|                     |                       |            | Importer        |
|                     |                       |            | Exporter        |
|                     |                       |            | Définir l'ordre |

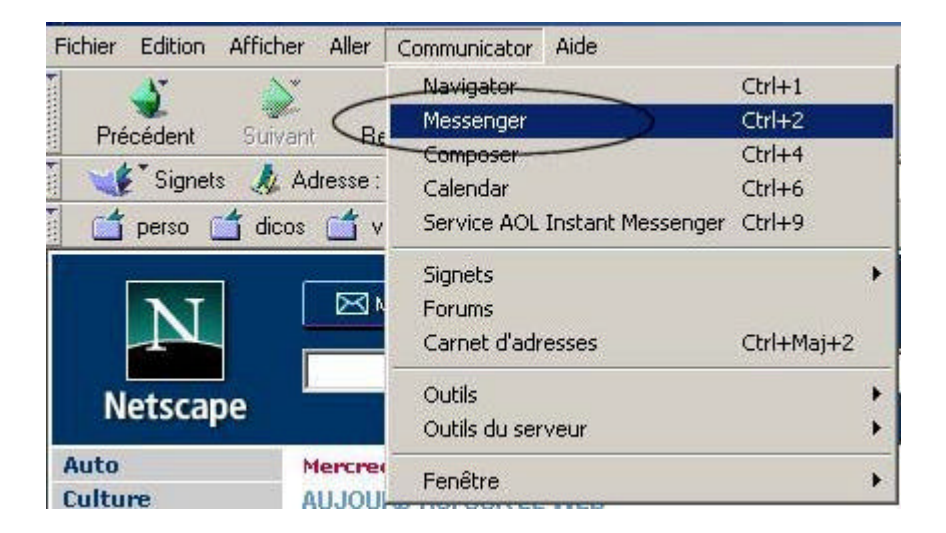

| Fichier | Edition Affichage Aller Messa                | ge Communica               | tor Aide                                                     |
|---------|----------------------------------------------|----------------------------|--------------------------------------------------------------|
| R       | Annuler<br>Rétablir                          | Ctrl+Z<br>Ctrl+Y           | iépondre à tous Transférer                                   |
| Nom     | Couper<br>Copier<br>Coller                   | Ctrl+X<br>Ctrl+C<br>Ctrl+V | er GeneaNet : Alertes Cartes post                            |
| 4       | Supprimer le message<br>Sélectionner         | Suppr                      | het] antivirus<br>ge] Re: disque dur - débit                 |
|         | Rechercher<br>Poursuivre la recherche        | Ctrl+F<br>Ctrl+G           | bmail : annuaire<br>es charges<br>nc!                        |
|         | Rechercher dans les messages                 | Ctrl+Maj+F                 | el à projets Inter-régional : créez le<br>t de vos commandes |
|         | Filtres du courrier<br>Propriétés du dossier |                            | haire<br>haire                                               |
| 5       | Préférences                                  |                            | e-jeunessej mericontre avec 1 ves<br>htivirus                |

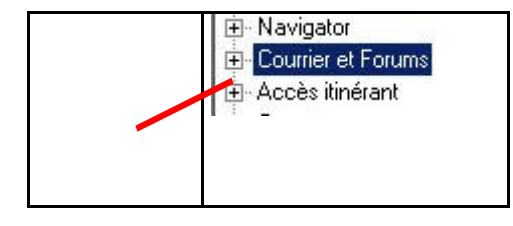

| éférences                                                                                                    |                                                                                                    |                                                          |
|----------------------------------------------------------------------------------------------------|----------------------------------------------------------------------------------------------------|----------------------------------------------------------|
| Catégorie :                                                                                                    |                                                                                                    |                                                          |
| - Aspect                                                                                                    | Courrier et Forums                                                                                                    | Paramètres pour le courrier et les forums                |
| Couleurs     Courrier et Forums     Identité     Serveurs de courrier                                                         | Le texte normal de la citation comm<br>Style : Italique<br>Taille : Normal                                                     | iençant par ''>'' est affiché avec<br>Couleur :          |
| - Serveurs de rorums<br>- Adressage<br>- Messages<br>- Paramètres de la fenê<br>- Copies et dossiers                          | Afficher les messages en texte nom                                                                                             | nal et les articles avec une                             |
| <ul> <li>Formatage</li> <li>Accusés de réception</li> <li>Espace disque</li> <li>Accès itinérant</li> <li>Composer</li> </ul> | <ul> <li>Emettre un son lorsqu'un mess</li> <li>Se souvenir du dernier messa</li> <li>Confirmer avant d'envoyer les</li> </ul> | sage arrive<br>ge sélectionné<br>dossiers à la corbeille |
| Hors ligne     Avancées                                                                                                    | Utiliser Netscape Messenger                                                                                                    | à partir d'applications MAPI                             |
| <u> </u>                                                                                                    |                                                                                                    | OK Annuler Aide                                          |

| elerences                                                                                                    |                                                                                                    |                                                                                                    | <u> </u>                |
|----------------------------------------------------------------------------------------------------|----------------------------------------------------------------------------------------------------|----------------------------------------------------------------------------------------------------|-------------------------|
| Catégorie :                                                                                                    |                                                                                                    |                                                                                                    |                         |
| - Aspect - Polices Contempo                                                                                                    | Identité                                                                                                    | Définit vos nom, adresse électronique e                                                                                                    | et fichier de signature |
| Couleurs     Navigator     Courrier et Eorums     Identité     Serveurs de courrier     Adressage     Messages     Paramètres de la fenê     Copies et dossiers     Formatage     Accusés de réceptior     Espace disque     Accès itinérant | Vous devez foi<br>ne vous est pa<br>fournisseur de<br>Nom :<br>Jean Dupond<br>Adresse électro<br>jean.dupond<br>Adresse pour la<br>Entreprise : | urnir les informations ci-dessous avant d'envoyer<br>as possible, veuillez contacter votre administrateu<br>services Internet.<br>onique :<br>Pac-rennes.fr<br>a réponse (si différente de l'adresse électronique) |                         |
| ⊞ Composer<br>⊞ Hors ligne                                                                                                    | Fichier de sign                                                                                                    | ature :                                                                                                    | Choisir                 |
| E. Avalices                                                                                                    | Attacher m                                                                                                    | na carte personnelle aux messages (vCarte)                                                                                                    | Modifier la carte       |
| × ×                                                                                                    |                                                                                                    | OK Annuler                                                                                                    | Aide                    |

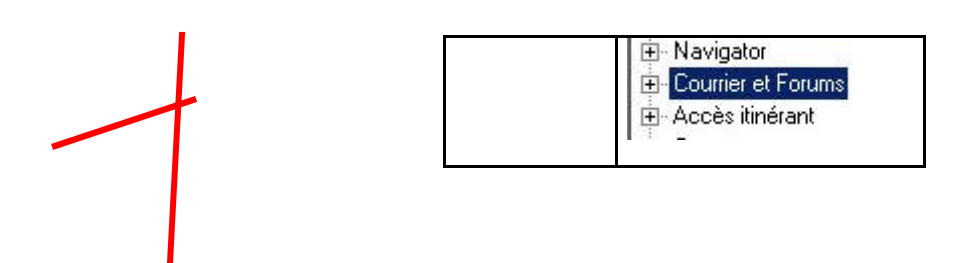

| éférences                                                       |                                                                                                    |                     |
|-----------------------------------------------------------------|----------------------------------------------------------------------------------------------------|---------------------|
| Catégorie :                                                     |                                                                                                    |                     |
| Aspect     Polices     Couleurs                                 | Serveurs de courrier Spécifier les serve                                                                                                    | urs pour le courrie |
| Navigator                                                       |                                                                                                    | Ajouter             |
| Courrier et Forums                                              |                                                                                                    | Modifier            |
| Serveurs de courrier                                            |                                                                                                    | Supprimer           |
| - Adressage<br>- Messages                                       | Pour définir les propriétés du serveur (telles que la vérification du courrier automatique), sélectionnez un serveur et cliquez sur Modifier. | Véfinir par défaut  |
| - Copies et dossiers                                            | Serveur de courrier sortant                                                                                                    |                     |
| - Formatage                                                     | Serveur de courrier sortant (SMTP)                                                                                                    |                     |
| <ul> <li>Accusés de réception</li> <li>Espace disque</li> </ul> | Utilis. du serveur de courrier sortant :                                                                                                    |                     |
| Accès itinérant                                                 | Utiliser SSL ou TLS pour les messages sortants :                                                                                              |                     |
| ਦ Composer<br>ਦ Hors ligne                                      | Jamais     O Si possible     O Toujours                                                                                                    |                     |

| Propriétés du serve | ur de courrier           |                  | ×    |      |
|---------------------|--------------------------|------------------|------|------|
| Générales POP       |                          |                  |      |      |
| Nom du serveur :    | pop2d.ac-renne           | s.fr             |      |      |
| Type du serveur :   | Serveur POP3             | $\geq$           | •    |      |
| Nom d'utilisateur : | idupond                  |                  |      | <br> |
| Se souvenir du      | not de passe.            |                  |      |      |
| Vérifier le courrie | r toutes les 15          | minutes          |      | <br> |
| Télécharger aut     | omatiquement tous les no | ouveaux messages |      |      |
|                     |                          |                  |      |      |
|                     |                          | î                |      |      |
|                     | 0                        | K Annuler        | Aide |      |